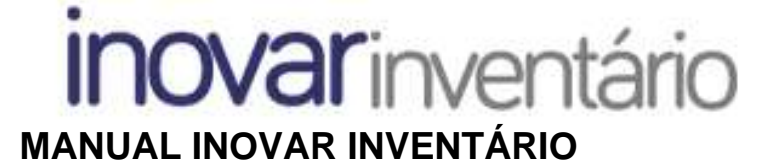

Versões a partir de 2015.27 r149

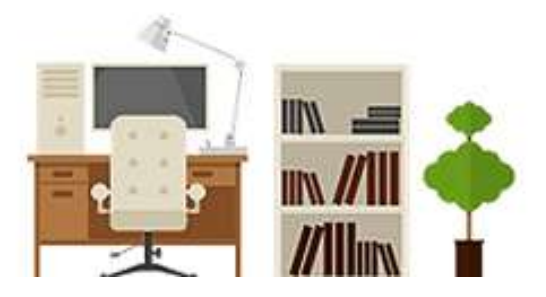

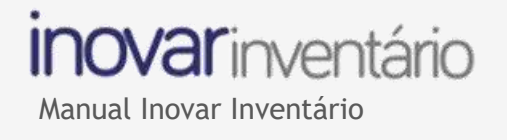

### Índice

| 1. Lo | əgin                                                             | 3          |
|-------|------------------------------------------------------------------|------------|
| 2. Be | ens                                                              | 4          |
| 2.1.  | Cadastro                                                         | 4          |
| 2.2.  | Adicionar bens através das notificações (ligação à contabilidade | e) 5       |
| 2.3.  | Adicionar bens por local                                         | 6          |
| 2.4.  | Dados                                                            | 7          |
| 2.5.  | Aquisição                                                        | 8          |
| 2.6.  | Amortização                                                      | 8          |
| 2.7.  | Abate                                                            | 9          |
| 2.8.  | Manutenção                                                       | 10         |
| 2.9.  | Ocorrências                                                      | 10         |
| 2.10. | Outros                                                           | 11         |
| 3. Lo | ocais                                                            | <b>1</b> 1 |
| 3.1   | Bens por local                                                   | 11         |
| 3.2   | Inserir local                                                    | 12         |
| 3.3   | Copiar bens                                                      | 12         |
| 3.4   | Centro de custos                                                 | 13         |
| 3.5   | Mover bens de local                                              | 15         |

|       | 15                                             |
|-------|------------------------------------------------|
| 3.6   | Atribuir gestor a vários bens em simultâneo15  |
| 3.7   | Conferência de bens16                          |
| l. Ge | estão 16                                       |
| 4.1   | Criar ocorrências16                            |
| 4.1.  | Encaminhar ocorrências17                       |
| 4.2.  | Filtro das ocorrências e de outros campos17    |
| j. Ma | anutenção                                      |
| 5.1.  | Criar plano de manutenção18                    |
| 5.2.  | Editar plano de manutenção19                   |
| 5.3.  | Registar intervenção ao plano e inserir anexos |
| b. Di | versos                                         |
| 6.1.  | Configurações 20                               |
| 6.2.  | Utilizadores                                   |
| 6.3.  | Perfis                                         |
| 6.4.  | Impressão de mapas 21                          |
|       |                                                |

#### TODOS OS DIREITOS RESERVADOS - Inovar +AZ Sistemas de Informação, Lda.

A reprodução, duplicação e alteração dos conteúdos existentes neste manual são proibidos, salvo autorização escrita de acordo com o

4.

5.

6.

Código do Direito de Autor e Lei 16/2008. Para qualquer informação adicional, por favor contactar: geral@inovar-mais.pt.

Oliveira de Azeméis, novembro de 2021

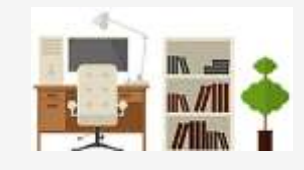

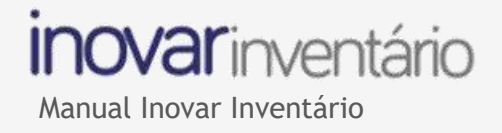

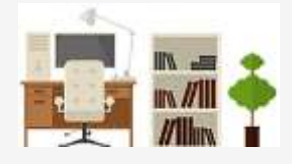

## 1. Login

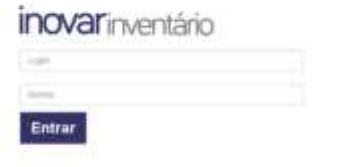

Para aceder ao programa é necessário fazer login. A primeira autenticação na aplicação deverá ser feita pelo utilizador com o perfil de supervisor, de forma a atribuir os respetivos perfis aos restantes utilizadores.

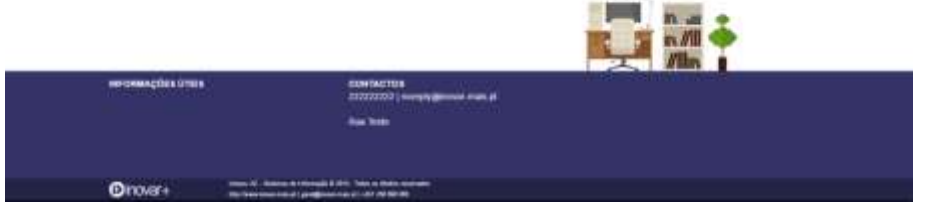

Ao entrar no programa poderá, no canto superior direito, verificar qual o perfil que tem atribuído, bem como o ano económico que está ativo. Cada perfil dar-lhe-á acesso a um conjunto diferente de separadores. Alguns campos só podem ser alterados com o ano selecionado ativo.

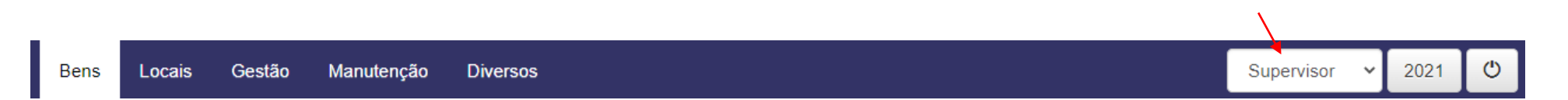

## 2. Bens

## 2.1. Cadastro

| ADAST    | RO 😡                 |                               |                        | of Galacter                |
|----------|----------------------|-------------------------------|------------------------|----------------------------|
| Physical | Pregnan averages     | Q Dados Asunicilio Americação | o Anim Manamagao C     | Corritoure Clutton         |
| 9° 8119  | Dezignação           | 3PTex 4406                    | 101.01.00 - Computed Q | P 346 91023                |
| 408      | Exemptoteste         | 1                             | 2010.0                 | St. 201025.00              |
| 405      | servedor             | M Invention Incipi            | Tool: Mapros           | C Economica<br>02 01 to: Q |
| 404      | sistema informática  |                               |                        | 77/11: C                   |
| 405      | NAS                  | Exercute lands                | Nodeki                 | C Patrimona Q              |
| 452      | Dece 1018-W0 RED PRO | Dette                         | ~                      | C Environal                |
| 421      | Deca                 | Principal Q                   | 144                    | 2.13 Q                     |
| 400      | Servetor Elode       | Data                          | Cone, Largen Alural    | Forrecedor                 |
| 200      | 32 GB                | 2021-05-20                    | 8 0 8                  | Plana Q                    |
| ste      | Montor Touch         | Nº Requisição Oficial         | RDF                    | Asvidade                   |
| tat      | Dogle Writess        |                               |                        | -                          |
| 200      | Degle Weekess        | Localização                   |                        |                            |
| 105      | criteren TEU/ST      |                               | 9                      | Careto de Casto            |

No menu 'Bens' poderá visualizar-se, do lado esquerdo, a listagem de bens. Após a seleção de um determinado bem, ficam disponíveis, do lado direito, os seguintes separadores: dados, aquisição, amortização, abate, manutenção, ocorrências e outros.

Na barra superior Pesquisa avançado Q pode fazer-se uma pesquisa por designação do bem. Para efetuar uma filtragem avançada poderá clicar no botão Pesquisa avançada Q. Neste caso, conseguem consultar-se os bens abatidos e realizar-se uma procura por intervalo de data ou por intervalo de bens.

Para adicionar um bem deve clicar-se no botão 🕶 que se encontra no canto inferior esquerdo, enquanto que o botão 🔛 servirá para eliminar.

Para guardar os dados inseridos deverá clicar-se em

Nos campos em que aparece o símbolo q é possível consultar-se uma lista onde se seleciona a classificação a aplicar, bem como o gestor, o fornecedor e a localização do bem.

#### Como fazer uma pesquisa Avançada

| Pesquisa avançacia 😽 |
|----------------------|
|                      |
| ") Descention        |
| where .              |
| 2144au               |
| 100                  |
| 10100                |
| 5-3-                 |
|                      |
|                      |
|                      |
|                      |

A pesquisa avançada possibilita uma consulta por abate, data do bem ou descrição. Na mesma pesquisa, no campo designação, consegue-se pesquisar pelo nome do bem. Pode ainda efetuar-se a pesquisa por número de inventário, assim como definir-se o número de inventário com intervalo de pesquisa.

Pode efetuar-se a procura por intervalo de datas, sendo que a mesma será feita através da data de aquisição.

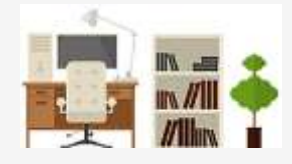

#### 2.2. Adicionar bens através das notificações (ligação à contabilidade)

|                                                                                                    |                                                                    |                                                | · Martin                                                                                                    |  |  |  |  |
|----------------------------------------------------------------------------------------------------|--------------------------------------------------------------------|------------------------------------------------|----------------------------------------------------------------------------------------------------|--|--|--|--|
| Harris Harriston                                                                                                    | vielo Q, Datte Aquendo A                                           | matanghe Abala Blanching                       | to Ocerandos Galaxy                                                                                                    |  |  |  |  |
| 4* Inv Designinglis                                                                                                    | M* swy 147%                                                        | 101.01.02 - Gerganat                           | Q 4201102 940 Q                                                                                                    |  |  |  |  |
| ans see class per perte                                                                                                    | Nº internation install                                             | Hef Mana                                       | C. fapromae                                                                                                    |  |  |  |  |
| 074 Dem crippe supprisates                                                                                                    |                                                                    |                                                | 00.01.01 Q                                                                                                    |  |  |  |  |
| 173 Caderae EAGOS 88                                                                                                    | Designação                                                         | Sikeano                                        | C. Patrimontal                                                                                                    |  |  |  |  |
| 572 Cademan ERG/05/08                                                                                                    | Serviciado pero                                                    | Servicials pain perior                         |                                                                                                    |  |  |  |  |
| 071 Ciedemas ERGIOD 08                                                                                                    |                                                                    |                                                | and the second second s |  |  |  |  |
| Rootwar notificações generadas<br>Data RDF: 13-83-2020, Nº RDF: 63                                                                                            | 0, Valor: 44,28, (1) produto(s)                                    |                                                | Gran Agreem                                                                                                    |  |  |  |  |
| Bostvar natiliacijes gronodas<br>Data RDF: 13-83-2020, Nº RDF: 63<br>OVO Inventário                                                                           | 0, Valor: 44,28, (1) produto(s)                                    |                                                | Clar lyncar                                                                                                    |  |  |  |  |
| Rostnar notifiações gronodas<br>Data RDF: 13-03-2020, Nº RDF: 63<br>Ovo Inventário<br>Dados: Outros Dados                                                     | 9, Valor: 44,28, (1) produto(s)                                    |                                                | Star lyncar                                                                                                    |  |  |  |  |
| Rostvar notifiações gronodas<br>Data RDF: 13-03-2020, Nº RDF: 63<br>OVO Inventário<br>Dados: Outros Dados<br>assificação CIBE                                 | 0, Vakor: 44,28, (1) produto(s)                                    | 1. Funcional                                   | Citar lignica                                                                                                    |  |  |  |  |
| Rodivar mitiliações gronndas<br>Data RDF 13-03-2020, Nº RDF 63<br>OVO Inventário<br>Dados Oviros Dados<br>essificação CIBE<br>Zementuegão                     | 0, Valor: 44,28, (1) produto(s)<br>Q                               | . Fundonal<br>Constituação                     | Giar groom                                                                                                    |  |  |  |  |
| Rostnar notifiações gronodas<br>Data RDF: 13-03-2020, Nº RDF: 63<br>Ovo Inventário<br>Dados Cuiros Dados<br>essificação CIBE<br>Sessificação CIBE             | 9, Vakor: 44,28, (1) produto(s)<br>Q,                              | 5. Fundonal<br>Classificação                   | Crar tyrcox                                                                                                    |  |  |  |  |
| Bostnar notifiações gronodas<br>Dura RDF 13-03-2020, Nº RDF: 63<br>OVO Inventário<br>Dados Outros Dados<br>essificação CBBE<br>Zementração<br>Ta              | 9, Valor: 44,28, (1) produto(s)<br>Q.                              | 1. Fundonal<br>Cunstituição<br>Tipo aquisição  | Cros yrcca<br>Q                                                                                                    |  |  |  |  |
| Rostnar natiliacijes gronodas<br>Data RDF 13-03-2020, N° RDF 63<br>OVO Inventário<br>Dados Outros Dados<br>essificação CIBE<br>Samufração<br>Ia<br>2020-03-13 | 9, Valor: 44,28, (1) produto(s)<br>9, Valor: 44,28, (1) produto(s) | 5. Funcional<br>Classificação<br>Tpo aquisição | Giar groom                                                                                                    |  |  |  |  |

Existindo ligação entre a aplicação da contabilidade e do inventário, ao selecionarse o botão das notificações . , surgem os registos diários de fatura (RDF) em que se usou uma conta da classe 4 e cujos bens ainda não foram criados no inventário.

Para criar os bens deve escolher-se a opção Criar e preencher-se os seguintes dados:

- Classificação CIBE: introduzem-se os dados de acordo com o classificador da Portaria n.º 671/2000, de 17 de abril
- C. funcional: é preenchido com o valor 2.1.3 Estabelecimentos de ensino não superior.
- Tipo de aquisição: neste caso por existir fatura na contabilidade deve ser do tipo 01 'aquisição compra'.
- Tipo de despesa

Se pretenderem associar gestores da unidade orgânica, pode, já nesta fase, atribuirse o respetivo gestor.

# inovar inventário

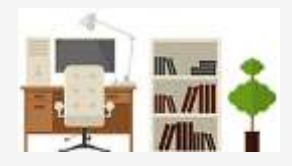

#### 2.3. Adicionar bens por local

Novo Inventário

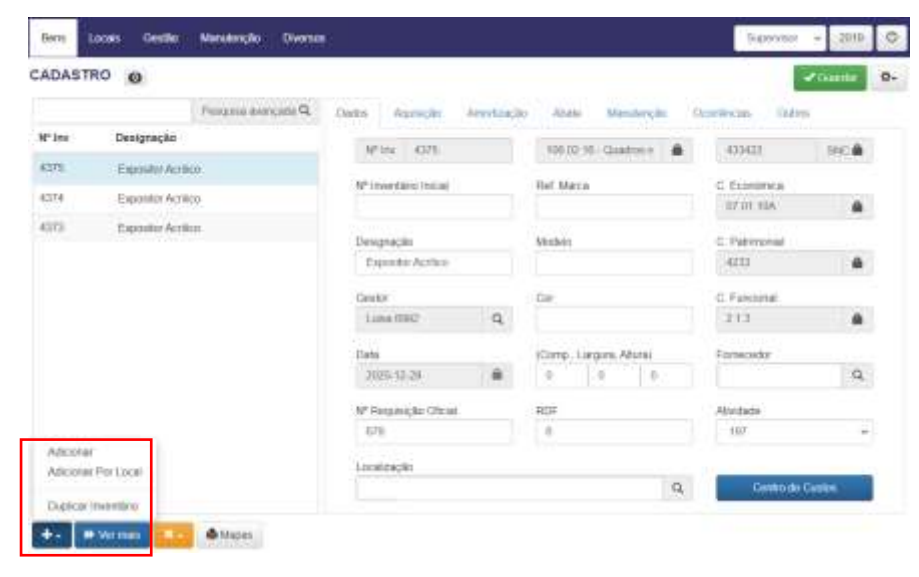

Para se adicionar um ou vários bens deve clicar-se no botão e, de seguida, escolher-se 'adicionar' ou 'adicionar por local'.

Devem preencher-se os dois campos de identificação, quer no separador 'Dados', quer em 'Outros Dados'.

Caso se pretenda duplicar a ficha de bem já existente, deve clicar-se em 'duplicar inventário' e inserir-se o número de repetições.

|                        |                 | NOAO ILLAGURIELO                  |
|------------------------|-----------------|-----------------------------------|
| Dadus Outros Dados     | Nº Repetições 0 | Datos Ostros Datos M* Reputções o |
| Classificação          | ٩               | Partnecedur<br>Process            |
| Desgnação<br>Desonção  |                 | Nº Sequenção Oficiar              |
| Data<br>2016-05-11     |                 | Ref Marca                         |
| Valor da Agunação<br>0 |                 | Mudein                            |
|                        | Guardan         | Guardan                           |

Alouno toucontário

No separador 'Dados' deve escolher-se a classificação, a designação, a data e o valor de aquisição do bem.

No separador 'Outros Dados' deve incluir-se as informações complementares, tais como: fornecedor, número de requisição oficial, referência e marca. Após todos os dados estarem preenchidos, deve guardar-se a informação por clique no botão

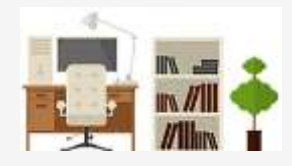

#### 2.4. Dados

| Bans   | Locas Costão Manufi                                                                                                    | nçilê Diverses           |                  |            |            |            | Cie          | ahii          | 2021   | 0  |
|--------|----------------------------------------------------------------------------------------------------|--------------------------|------------------|------------|------------|------------|--------------|---------------|--------|----|
| CADAST | RO O                                                                                                    |                          |                  |            |            |            |              |               | or the | 0+ |
|        | Peortan                                                                                                    | ce average Q alacheve as | Asseight         | Anothenate | Abate      | Manutancho | Distribution | Chelton       |        |    |
| Nº Inv | Designação                                                                                                    | 84 <sup>2</sup> (1       | -070             |            | 101.07.00  | Cultures 1 | 416.112      | 6             |        |    |
| 4375   | -eusculladiows                                                                                                    |                          |                  |            |            |            |              |               |        |    |
| 4277   | munculhadioonn                                                                                                    | N <sup>6</sup> (the      | intherio syscale |            | Not. Marca |            | C Econo      | mua.          | 1.4    |    |
| 4376   | cerra livera.                                                                                                    |                          |                  |            |            |            |              |               |        |    |
| 1000   | and the second second s | Deep                     | ação             |            | Nudelu     |            | C Patre      | crial         |        |    |
| 43/5   | EXPOSITE ACTION                                                                                                    | 81.01                    | dhatere.         |            |            |            | 4001         |               |        |    |
| 4374   | Expositer Activity                                                                                                    | Center                   |                  |            | 04         |            | C. Furst     | rist          |        |    |
| 4373   | Expositor Actilico                                                                                                    | Lieu                     | 699.2            | Q.         |            |            | 213          |               |        |    |
| #372   | SUCCUBE                                                                                                    | · Data                   |                  |            | Core Larg  | ne Allural | Formetal     |               |        |    |
| 4371   | Sof CUBE                                                                                                    | 2008                     | 12-24            |            |            | B          | WORT         | 10.104        | Q      |    |
| 1070   | Sof CUBE                                                                                                    | Nº Rice                  | iesido Oficia    | 6          | ROF        |            | Ativitado    |               |        |    |
| 4320   | Bol CUBE                                                                                                    |                          |                  |            |            |            | 197          |               | *      |    |
| 4388   | Sul                                                                                                    | A Locate                 | icite .          |            |            |            |              |               |        |    |
| 4367   | 54                                                                                                    | e Cent                   |                  |            |            | 1          | 9 O          | ontra de Cast | 1      |    |

No separador 'Dados' devem preencher-se os dados associados ao bem selecionado. No campo 'Classificação' introduzem-se os dados de acordo com o classificador da Portaria n.º 671/2000, de 17 de abril.

O campo 'C. Económica' é preenchido com a classificação económica do Decreto-lei n.º 26/2002, de 14 de fevereiro.

O campo 'SNC é preenchido com a conta do plano de contas que será associada ao bem.

O campo 'C. Funcional' é preenchido com o valor 2.1.3 – Estabelecimentos de ensino não superior.

O campo 'Localização' é um campo necessário para o centro de custos.

Deve preencher-se o centro de custos, embora este campo possa ser completado no menu 'Locais'.

Para informações mais detalhadas consulte o ponto '3.4 Centro de Custos', onde se pode ficar a saber como é feita a associação.

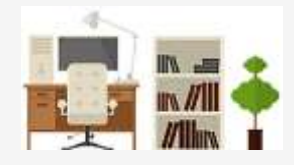

#### 2.5. Aquisição

| ADAST  | RO O            |                     |                           |   |                         | of constants |
|--------|-----------------|---------------------|---------------------------|---|-------------------------|--------------|
|        |                 | Perguna averagio Q. | Dama Associate American A | - | ferrents Directorial In |              |
| Pine . | Designação      |                     | 199                       |   | M* Firedai              |              |
| 4270   | accohatore-     | - 10                | 01 Australia compa        |   | 0                       |              |
| 1377   | aircitatore     |                     | Too Detama                |   | Noce -                  |              |
| 0.790  | secondarian en- |                     | Cash) Aspreylin           |   |                         |              |
| m      | Consiler        |                     | 100 m                     |   | berne .                 |              |
| ana -  | Exprante        |                     | 100                       |   |                         | (#)          |
| ere    | Dependen :      |                     | NP Policie                |   | varial Hamilia          |              |
| ani:   | 0.4             |                     |                           |   |                         |              |
| ant -  | Gal             |                     | Decements                 |   | Vacx Renation           |              |
| ani    | 1.1             |                     | (Alternational)           | a | ů.                      |              |
|        |                 |                     | 1000 CONTRACT             |   | Coção Conata :          |              |
|        |                 |                     |                           |   | 🗇 Bire:                 |              |

No separador 'Aquisição' deve preencher-se o tipo de aquisição, tipo de despesa e o valor da fatura.

Dependendo do tipo de aquisição, pode-se ainda introduzir os dados referentes à locação. Nesse caso terá de se preencher o número de rendas, data de início e fim, valor da renda, valor residual e, por fim, se vai exercer opção de compra.

#### 2.6. Amortização

| PIDCATE | Pesquita axonçoda Q, | Dente Ag   | designed (A | (dijetirom | Apate   | Manute     | right 1 | Ocontrolat  | Outros    |    |
|---------|----------------------|------------|-------------|------------|---------|------------|---------|-------------|-----------|----|
| Nº Inv  | Designação           | Data       | Tere        | C05.       | Villato | 1004       | Text    | XAmortiz.   | Vilisido  |    |
| 1003    | Kil de falação       | 2016-06-05 | Autophy     | 61         | 23.37   |            | 12.50   | 0.50        | 23.37     |    |
| 1862    | Alt de fração        | 2016-08-31 |             |            | 25.07   |            | 12.60   | 0.24        | 23.13     |    |
| 1881    | Hill de fixação      | 2018-00-55 |             |            | 23.37   |            | 12.50   | 0.24        | 22,89     |    |
| 1880    | Kit de fixação       | 2010-10-01 |             |            | 29.07   | 1          | 12.50   | 0.24        | 22.65     |    |
| 1670    | Expeldar simples     | 2015-11-30 |             |            | 25.37   |            | 12.00   | 0.24        | 22.41     |    |
| 1671    | Expandar samples     | 2019-12-31 |             |            | 25.37   |            | 12.60   | 0.24        | 22.57     |    |
| 1677    | Expettar stripko     | 2020-01-01 |             |            | 25.37   |            | 12.50   | 0.24        | 21.03     |    |
| 1979    | Expeldal simples     |            |             |            |         |            |         |             |           |    |
| 1075    | Banco ausoo          |            |             |            |         |            |         |             |           |    |
| 1874    | Barko Alaco          |            |             |            |         | -          | -       |             |           |    |
| 1673    | Barris tutos         |            |             |            |         | Precarcula | · · ·   | infortino M | - Amingle | ×. |

No separador 'Amortização' pode consultar-se o valor amortizado. Até final de 2015, as amortizações eram efetuadas com data de 31 de dezembro. Contudo, a partir de 2016, as mesmas são registadas mensalmente.

O valor da amortização surge no final de cada mês de forma automática, sem ser necessário qualquer recalculo.

Nos casos em que existam alterações patrimoniais, por acréscimo ou diminuição, devem inserir-se através do botão

Para criar uma linha com a amortização total deve clicar-se em Amortizar valor total

Se já existir uma linha com a amortização total, e pretender eliminar-se, basta clicar no botão e retirar a data.

Editar

AV - Acceleration de value dat

Teo:

2016-05-13

Viela

2 Tais Amort 50:00

100

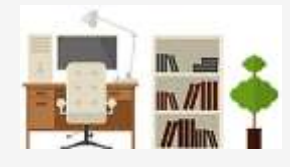

As alterações a surgir poderão ser de várias naturezas, como por exemplo:

- AV – Acréscimo da vida,

- GR - Acréscimo de valor com ou sem acréscimo da vida útil, por força de grandes reparações ou beneficiações;

- DE - Desvalorização excecional por razões de obsolescência ou deterioração;

- VE - Valorização excecional por razões de mercado.

Estas predispõem uma alteração por acréscimo ou diminuição, consoante o caso em apreço.

O botão para Recalcular está apenas disponível para o perfil de Supervisor e permite o recalculo automático das linhas de amortização até à data atual.

## 2.7. Abate

| Bers L | ecais Gestão Matulenção Diverso | ŧ.                               |       |                         | Supervisor - 2019 ( |
|--------|---------------------------------|----------------------------------|-------|-------------------------|---------------------|
| CADAST | RO O                            |                                  |       |                         | -Ocentry 0          |
| 3013   | Perguna avergala Q              | Dates Aparição Americação        | Abate | Manuterição Ocorrências | Cabox.              |
| Nº Inv | Designação                      |                                  |       |                         | 2 Nines             |
| 100    | Lety Catles                     | Теро                             |       | Receta                  | -                   |
| 3000   | Menoridas                       | OT - Outrise                     | 7     | 0                       |                     |
| 1996   | Computador                      | Data                             |       | C Receta                |                     |
| 3690   | Access Point                    | 2001-10-22                       |       |                         |                     |
| 3679   | DesandMador                     | Mativo do Abale                  |       | Documents               |                     |
| 3678   | Telefore S/Dupley               | Declaração de impocidade do bero | -     | Picasan                 | Q.                  |

No separador 'Abate' deve selecionar-se o tipo, a data e o valor do abate (receita). Para guardar os dados de abate deve clicar-se no botão

Na listagem geral de bens, que se encontra à esquerda, os que surgem a cor de laranja encontram-se abatidos.

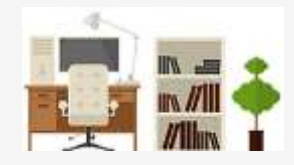

#### 2.8. Manutenção

| ADAST   | RO AD                            |       |            |         |               |                            |                  |            | -          | Gatter |
|---------|----------------------------------|-------|------------|---------|---------------|----------------------------|------------------|------------|------------|--------|
| Procent | Peoples avang                    | P 100 | Tathe A    | otania  | Anot          | Atute                      | Menutersplor     | 0-11-0     | 0.000      |        |
| V" Inv  | Designação                       |       | Data micio | Period. | Gestlar       | Titulo                     | Description      | Econotata  | Aring      |        |
| 185     | Impressora.                      |       | 0.0000000  |         |               |                            | 100000           | 20000000   |            |        |
| 42      | Computation                      | -1    | 2021-05-01 | 绝       | 21194         | Plano de<br>manutemção dos | PC's<br>portaies | 2021-06-24 | 2021-06-24 | 1/1    |
| 181     | Computador (resp)                | •     |            |         |               | PC's portalelo             |                  |            |            |        |
| 160     | Computator                       |       | 2021-08-01 | 18      | Lahii<br>6062 | 000290                     | -DEDIE2NE        | 2021-06-24 | 2021-09-24 |        |
| 375     | Leiter de cartiles Asun AKI 18-8 |       | 2021-05-24 | 30      | Lina          | Plano de                   | Impressora       |            | 2021-07-24 |        |
| 378     | Websam Conseptrons AMDRS:        |       |            |         | 69602         | manuferção da              | 383              |            |            |        |

No separador 'Manutenção' é possível visualizar-se um ou mais planos de manutenção existentes para o bem selecionado. Podem ser criados planos de manutenção para um bem específico, e igualmente adicionadas as manutenções que vão sendo efetuadas ao mesmo.

O botão 
, que se encontra no canto superior direito, permite a criação de um plano de manutenção. Para o editar deverá clicar-se no ícone 
. Para registar as intervenções que vão ocorrendo disponibilizamos o botão de detalhes 
na linha do plano.

Nota: Caso se pretenda criar um plano de manutenção que abranja uma série de bens, deve utilizar-se o menu 'Manutenção' (ver ponto 5).

#### 2.9. Ocorrências

| Bers               | Locali Gentles | Mintenção    | Diverses |            |            |             |          |          |              | - fia            | perwix = 20           | 10    |
|--------------------|----------------|--------------|----------|------------|------------|-------------|----------|----------|--------------|------------------|-----------------------|-------|
| CADAST             | TRO O          |              |          |            |            |             |          |          |              |                  | * Courts              | 0.    |
| 4328               |                | Proprietante | P sto    | Oats       | Apanello   | Arreit      | ba;fm    | Ababa    | Mandancke    | Duminsin         | Ourse                 |       |
| N <sup>+</sup> inv | Designeção     |              |          | Date       | Geetter    | 52          | Annunit  |          |              | Tento da Nota    |                       |       |
| 4178               | augulladoren   |              | ÷.       | 3075 10.20 | Lana March |             | Color.Br |          |              | O harn entrue or | n managine the dollar |       |
| 4377               | aux.dadoos     |              |          |            |            |             |          |          |              | reports to baild | Merrissine:           | -1754 |
| 4770               | mncultulares   |              | -1       | 3023-10-22 | Linu 1002  | <u>т</u> ., | Design   | is ments | du bahs 4278 | O ten rácia er   | santra (n. hcal       |       |
| 4575               | Expositor      |              | - 1      |            |            |             |          |          |              | Shinks.          |                       |       |
| 4374               | Equility       |              |          |            |            |             |          |          |              |                  |                       |       |
| 4373               | Expositor      |              |          |            |            |             |          |          |              |                  |                       |       |
| 4372               | Sel            |              |          |            |            |             |          |          |              |                  |                       |       |
| 4371               | Sel            |              |          |            |            |             |          |          |              |                  |                       |       |
| 4570               | Set            |              |          |            |            |             |          |          |              |                  |                       |       |

No separador 'Ocorrências' podem consultar-se as intervenções que aconteceram com aquele bem específico. Neste caso, traduzem-se nos registos que foram criados através dos tickets, que se encontram no menu 'Gestão' (ver ponto 4).

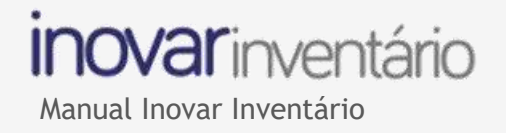

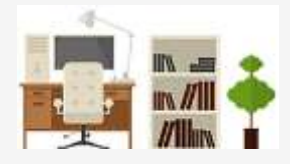

#### 2.10. Outros

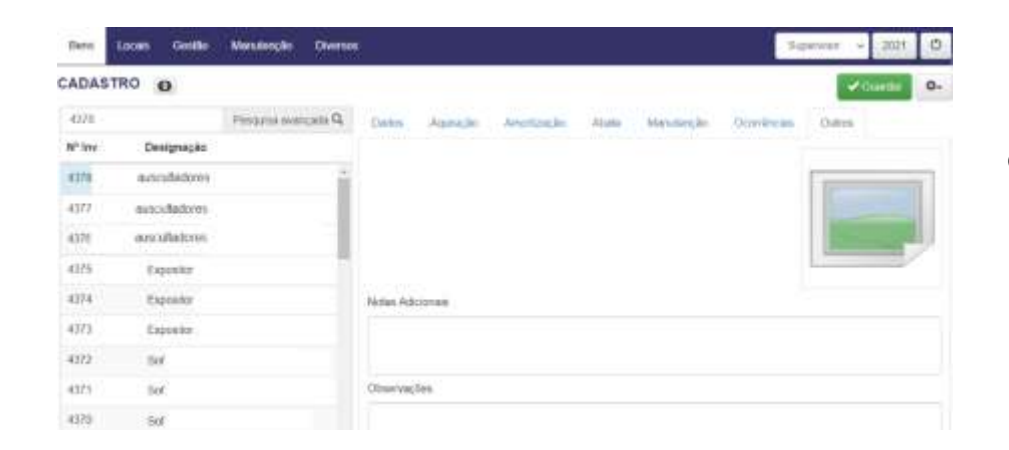

No separador 'Outros' pode carregar-se uma imagem do bem e inserir alguma observação.

Para se associar a imagem ao bem, deve-se clicar sobre o ícone da imagem.

### 3. Locais

#### 3.1 Bens por local

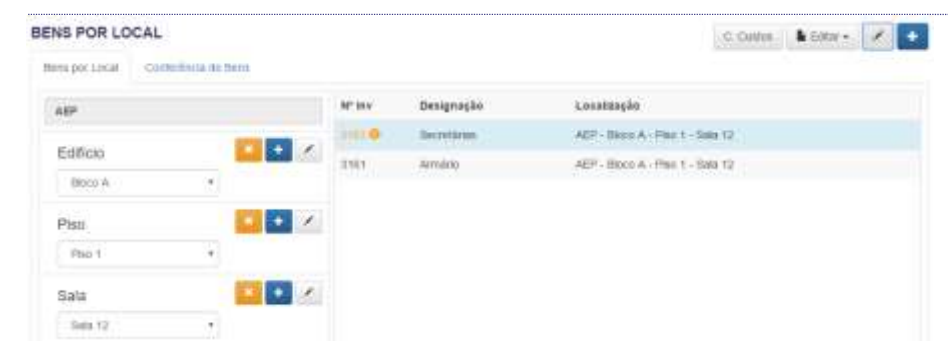

No separador 'Bens por local' podem consultar-se os bens por local. Deve selecionarse em primeiro lugar a entidade, edifício, piso e sala e, do lado direito, passam a ser exibidos os bens que se encontram na localização escolhida.

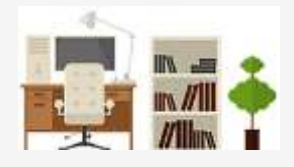

#### 3.2 Inserir local

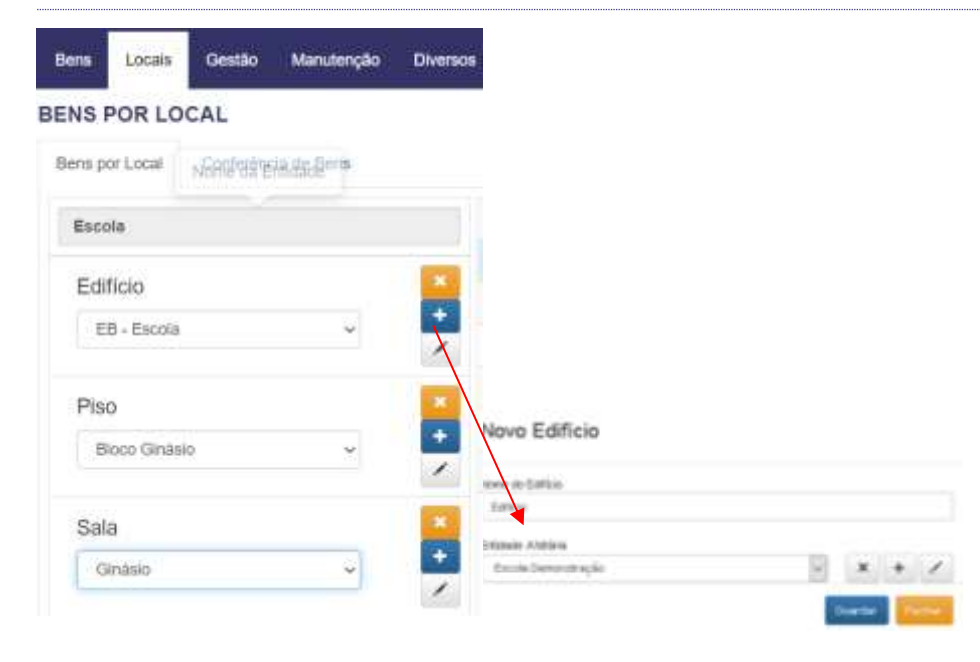

Para adicionar-se um local deve-se clicar no botão eque se encontra à frente da palavra 'Edifício'. Deve preencher-se o nome do edifício e associá-lo à entidade em causa.

Se a entidade não estiver criada utilize-se o botão + que se encontra à frente de 'Entidade Afetária'.

O mesmo procedimento deve ser repetido para se inserir o piso e sala.

Ao clicar-se no botão × pode eliminar-se um local, desde que este não tenha nenhum bem associado.

Para alterar a designação deve clicar-se no botão 🗹 .

## 3.3 Copiar bens

| BENS POR LOCAL                     |         |            |            | C. Custon | <b>b</b> mm++ | 1 |
|------------------------------------|---------|------------|------------|-----------|---------------|---|
| Nem por corcat. Contextence ne bem |         |            |            |           | Coper         |   |
| AD                                 | M* 38 v | Designação | Losatippão |           | Apagar        |   |

Para copiar bens deve selecionar-se o edifício, piso ou sala e, depois disso, o bem a copiar. Deve selecionar-se o botão **Editar** e a opção 'Copiar'. De seguida, clicar-se novamente

no botão **b** Editar - e a opção 'Colar', com a indicação do número de repetições.

Para eliminar algum bem deve-se selecioná-lo em primeiro lugar e, logo de imediato, clicar-

se no botão **b** Editar - e escolher 'apagar'.

O botão 🧭 permite editar os dados do bem.

Para adicionar um novo bem ao local selecionado clique-se no botão 📩.

inovar inventário

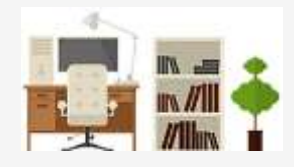

#### 3.4 Centro de custos

| DAST    | RO ME                              |                             |              |         |             |          |                 | e innete - |
|---------|------------------------------------|-----------------------------|--------------|---------|-------------|----------|-----------------|------------|
| weeken. | Propase everyada                   | Q Calles April              | in diversity |         | - Marrie    | tion 1   | Desrittons Ovin |            |
| " inv   | Dysignação                         | 12 km 041                   | D            | 1010    | 1.07.0000   | D-1 Inte | 4101100         | UNC Q.     |
| 419     | Computador                         |                             |              |         |             |          | Physics and Ph  |            |
| 60 C    | Computation                        | M <sup>e</sup> sweetigoo to | Cull         | Ref. Mo | ION .       |          | C. Economica    | 0          |
| 428     | Computation                        | AN COMPANY                  |              |         |             |          | an an ann       | ~          |
| 427     | Completable                        | Desgracho                   |              | Modele: |             |          | C. Patrounial   | 0          |
| 400     | Exercipita tender                  | Conspondence                |              |         |             |          |                 | - 14       |
|         | and the state with the shared land | Genu                        |              | flar .  |             |          | C. Funcional    |            |
|         | service manufer of their study.    | Phonese                     | q            |         |             |          | 2.13            | Q.         |
| 454     | summer ellevalues de superie à s   | Data                        |              | Corep.  | Languna Ala | una)     | Purenador       |            |
| 413     | NAS Synangy 05415J                 | 2021-11-09                  |              |         | 9           | 0        | ARC LDA         | .α,        |
| 412     | ONIO 1818 WO RED PRO               | 10.00                       |              |         |             |          |                 |            |
| 411     | Disco 1018 WD AED 1910             | 201                         | 10.00        | 263     |             |          | 107             |            |
| 430     | Service Black Egits FTSR 13341     | ( and the first             |              |         |             |          |                 |            |
| 199     | TO OR FTOR TANSFORM                | Partor Docini               |              |         |             |          | A DOWN          | Contrast 1 |

Com a obrigatoriedade de implementar o SNC em 2018 e, consequentemente, a contabilidade de gestão, é necessário associar-se o centro de custos aos bens. Esta associação tem o objetivo de facilitar o trabalho de, mensalmente, efetuar o registo analítico associado às amortizações. Tendo o centro de custos em todos os bens, ao efetuar o registo contabilístico das depreciações no Inovar Contabilidade, é efetuado o registo na contabilidade de gestão.

Pode associar-se o centro de custos bem a bem, no separador 'Bens » Cadastro » Dados » Centro de Custos', ou por local, no separador 'Locais » Bens por local » C. Custos'.

A opção recomendada é a associação do centro de custos por local, uma vez que associa o mesmo centro de custos a todos os bens do local selecionado.

# inovar inventário

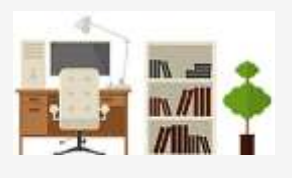

Manual Inovar Inventário

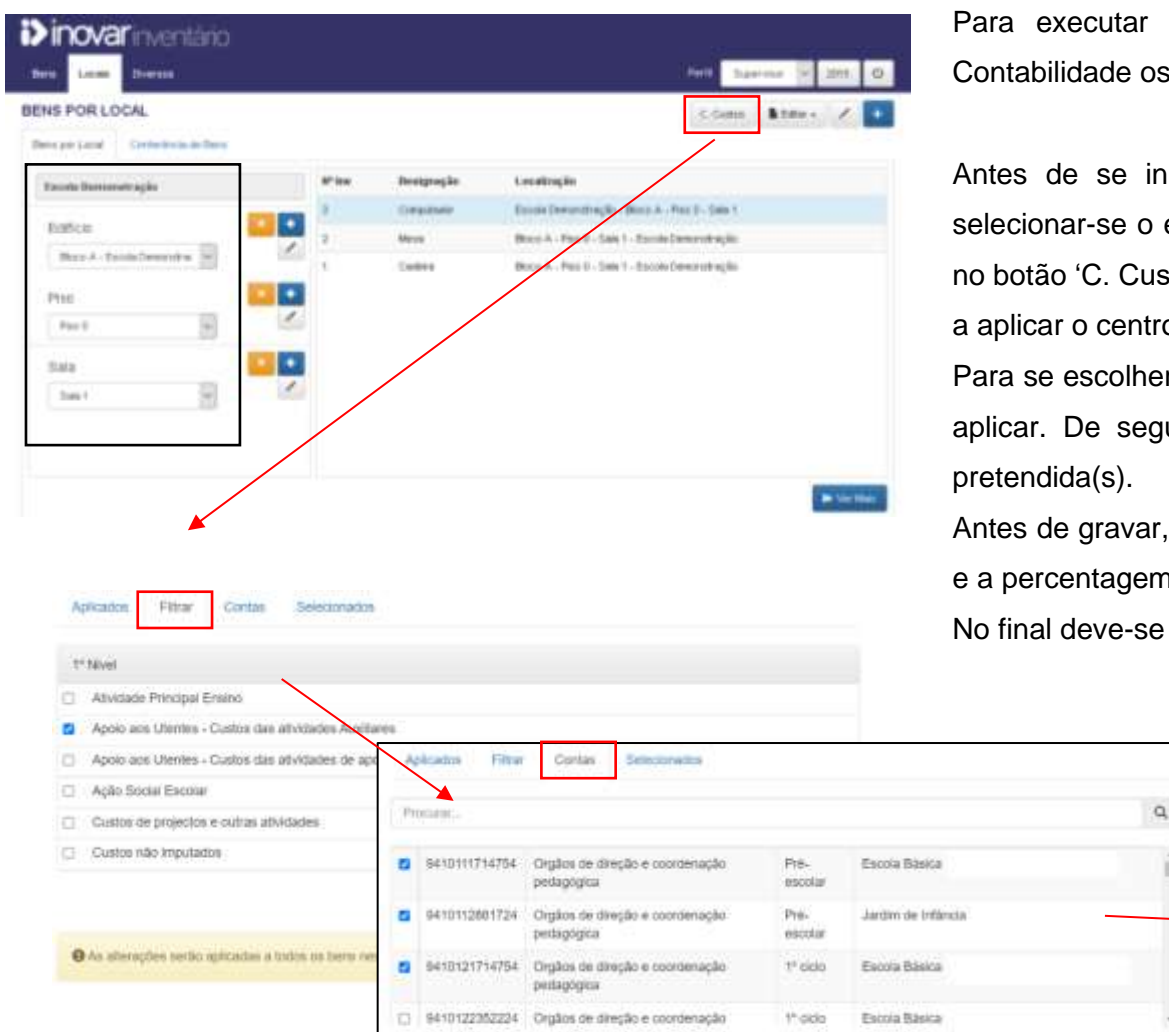

Para executar este passo é necessário ter-se previamente criado no Inovar Contabilidade os centros de custos para o ano letivo atual [em Tabelas » Contas 9].

Antes de se iniciar o procedimento de associação do centro de custos, deve selecionar-se o edifício, piso e sala onde o pretende atribuir. De seguida, por clique no botão 'C. Custos', disponibiliza-se uma nova janela para se selecionar o ano letivo a aplicar o centro de custos.

Para se escolher o nível deve clicar-se no separador 'Filtrar' para se indicar o nível a aplicar. De seguida, no separador das contas terá de escolher-se a(s) conta(s) pretendida(s).

Antes de gravar, deverá confirmar-se no separador 'Selecionados' as contas em uso e a percentagem de custo. Normalmente é pelo critério da ocupação do espaço.

Gravar os dados.

| Apolo aos Utentes - Custos das atividades de apo    | Aplicados Filtur Contas Selectorestos                                             |                                     | Centro de Custos                                                                                                    |
|-----------------------------------------------------|-----------------------------------------------------------------------------------|-------------------------------------|----------------------------------------------------------------------------------------------------|
| Ação Social Escolar                                 |                                                                                   |                                     | Tate Custo - Amortanções                                                                                            |
| Custos de projectos e cultas atividades             | Promess.                                                                          |                                     | Q                                                                                                    |
| Gustos não Imputados                                | S410111714764 Orgãos de direção e coordenação<br>pedagógica                       | Pre- Escola Bàsica<br>escolar       | Applicação Filina Contes Descondos                                                                                  |
|                                                     | 9410112801724 Orgãos de direção e coordenação     pertagógica                     | Pré- Jardini de Infância<br>escolar | SHIDTERSTORE OF DESIGN OF DESIGN OF COORD - PROBABLICE ETHER OF THE SCORE AND THE SHIDTERS DEPENDENCE      STATE    |
| O As alterações sectio agricadas a tados os bera ne | <ul> <li>9418121714754 Orgãos de direção e coordenação<br/>pertagógica</li> </ul> | 1º ciclo Escola Básica              | 9410122422904 Orgãos de Direção e Coord. Pesegõgiem 1º Octo de Enviro Básea: Escole básios Euros Denandregão 19.335 |
|                                                     | 9410122352224 Orgãos de direção e coordenação                                     | 1º oldo Estola Básica               |                                                                                                    |
|                                                     | C Seleccionar Todos                                                               |                                     |                                                                                                    |
|                                                     | • As attempting section aprilations a notice on term means incar                  |                                     | <ul> <li>In attenuções serilo autoattes a forma os beres reette local.</li> </ul>                                   |
|                                                     |                                                                                   |                                     |                                                                                                    |

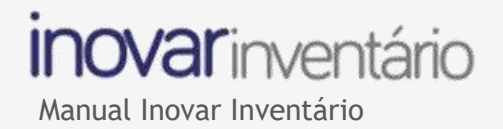

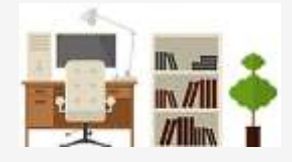

#### 3.5 Mover bens de local

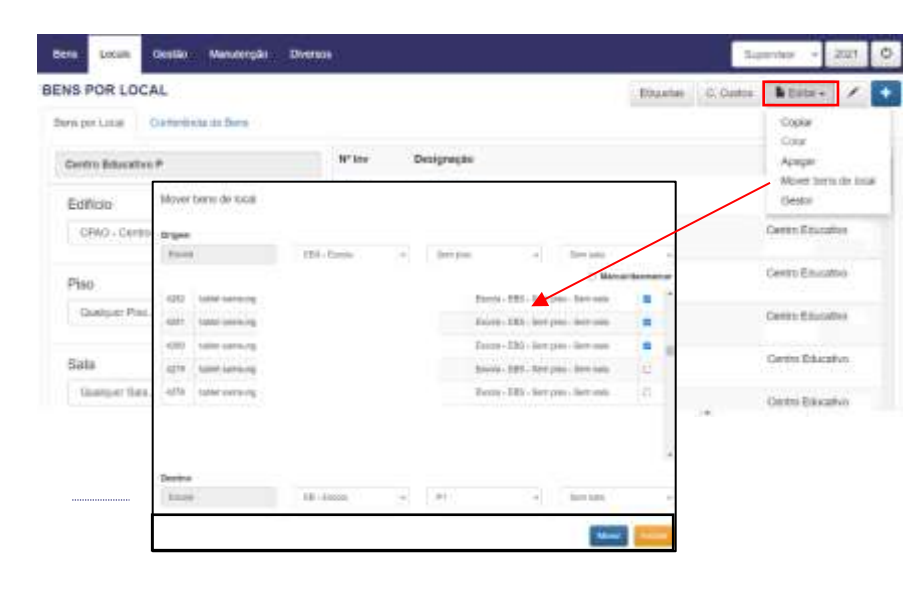

Para mover bens de um local para outro pode usar-se a opção 'Mover bens de local', que se encontra no botão **Editar**. Na nova janela deve-se indicar o local de origem e, depois disso, é exibida a lista de bens. Só terá de marcar-se quais serão mudados e, no final, selecionar-se o local de destino e clicar em **Mover**.

#### 3.6 Atribuir gestor a vários bens em simultâneo

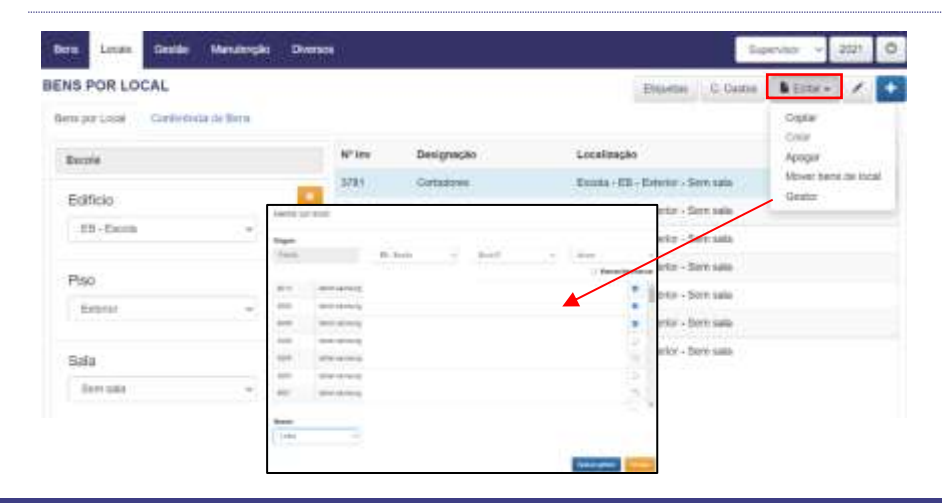

De forma a facilitar a atribuição do gestor ao bem, pode-se fazer esta operação por local. Por clique no botão **Editar** surge a opção 'Gestor'. Deve ser indicado o local de origem para ter-se acesso à lista de bens e, de seguida, marcar-se quais serão atribuídos a um determinado gestor. Depois disso, deve ser selecionado o gestor e por último a opção **Apicar gestor**.

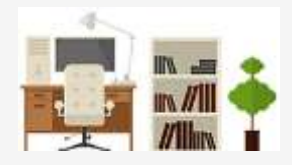

#### Conferência de bens 3.7

| (taria jair | Latal Contrationa to Says            |                         |         |
|-------------|--------------------------------------|-------------------------|---------|
|             |                                      | Pressuan per - IV Inner | -       |
| ERODI       | A EU - Domma - Serti sulle           | (III) compression.      | .9      |
| intal via B | ters @ Carlendes @ Tetal de Pignas @ |                         |         |
| Nº Inv      | Designação                           | Ger                     | la code |
| 1001        | Contactores                          |                         |         |
| 5701        | Coria sabas                          |                         |         |
| 3729        | Damage CCTV                          |                         | ð.      |
| 1729        | Canara COTV                          |                         | э.      |
| 1725        | Davas Offy                           |                         | 2       |
| 1729        | Carryana CCTV                        |                         | 3       |
| 3716        | Canada DC7V                          |                         | 5       |

No separador 'Conferência de Bens' pode efetuar-se a conferência do local selecionado no separador 'Bens por Local'.

Para conferir basta colocar-se um 🏹 na coluna 'Conferido', ou então efetuar-se a leitura através de um leitor de código de barras.

Para gravar os dados conferidos clica-se no botão Martin .

O botão 🚔 , que se encontra no canto superior direito, permite a impressão de um relatório com a conferência de bens.

Para encerrar a conferência de bens clica-se no botão Encerrar Conferência neste Ano

#### Gestão 4

#### Criar ocorrências 4.1

| Bern Loca  | Genike   | Mirate  | mplo Diversos           |        | }             | Supervitor - | 0000 | 0  |
|------------|----------|---------|-------------------------|--------|---------------|--------------|------|----|
| ICKETS     | 1        |         |                         |        |               |              | Scan | me |
| Prosent-   |          |         | Fittar Q.               |        |               |              |      |    |
| Data       | Hors     | Nº Inv. | Descrição               | Gestor | Local         | 58.          |      | ٠  |
| 3020-07-21 | 16/24:02 | (1979)) | dien oan re de mientans | W.     | Solo ATL - ED | (A)          | +    | 1  |
| 2020-07-21 | 14:02:03 | 1972    | intervenção no bem 1972 | 194    | Sale ATL - EB | A :          |      | 1  |

No menu 'Gestão' podem ser criadas ocorrências para comunicar, por exemplo, a necessidade de manutenção do bem, ou reportar alguma situação relacionada com os bens.

Para criar uma nova ocorrência deve clicar-se no botão 🛃, inserir-se a descrição da mesma e o campo fica visível no ecrã após a gravação.

A associação do número de inventário à ocorrência faz com que o gestor do bem também tenha acesso à mesma.

O campo 'Texto da nota' permite descrever com mais detalhe a situação que se pretende reportar.

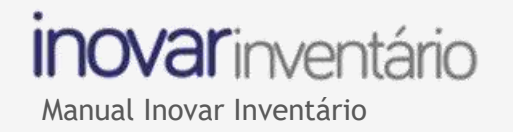

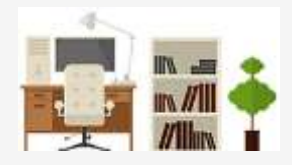

#### 4.1. Encaminhar ocorrências

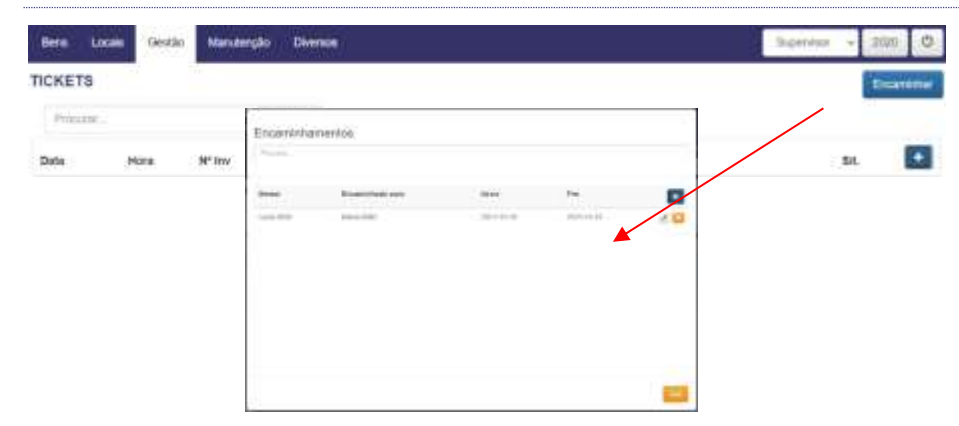

Caso o gestor da ocorrência se encontre ausente, podem encaminhar-se as ocorrências para outro gestor durante um certo período de tempo. Para o fazer tem-se disponível o botão Encaminhar, no canto superior direito do menu de gestão.

Na nova janela deve indicar-se qual o gestor para o qual vão ser encaminhados os tickets, assim como as datas de início e de fim.

#### 4.2. Filtro das ocorrências e de outros campos

| CKETS      |          |        |                         | Pesquisa Avançada      |                 |
|------------|----------|--------|-------------------------|------------------------|-----------------|
| Procinter_ |          |        | Fitrar Q                | Situngko               | Data da inicio  |
| Deta       | Hora     | Nº Inv | Descrição               |                        |                 |
| 2020-07-21 | 14:04:09 | 1973   | Bem sem nr de Inventári | Desenças               | Dialoy the line |
| 2020-07-21 | 14:02:03 | 1972   | Intervenção no bem 197  | Gestor                 | Nº Inventário   |
|            |          |        |                         | Locat                  |                 |
|            |          |        |                         | Méx, Herre por pilgine |                 |
|            |          |        |                         | 30                     |                 |

Podem fazer-se filtros pela situação (R – Resolvido; RE – Reencaminhado; NR – Não resolvido; A – Aberto), pela descrição da situação, por gestor, por local, data e número de inventário.

Para o fazer tem-se, ao lado do campo de pesquisa, a opção Filtrar Q .

As ocorrências que ficam a cor azul significam que se encontram no estado resolvido'.

## 5. Manutenção

#### 5.1. Criar plano de manutenção

| Bern Locan Gentle Menzierry      | to Diversion |           |        |           | Sipervitor | and i | 0 |
|----------------------------------|--------------|-----------|--------|-----------|------------|-------|---|
| PLANO DE MANUTENÇÃO              | 10           |           |        |           |            |       |   |
| Printe .                         | Filmer Q.    |           |        |           |            |       |   |
| Data Inicio Partodicidade Gestor | Titulo       | Descripto | W' Inv | Executeda | Avau       | -     | + |

A criação do plano de manutenção tem como objetivo implementar a periodicidade com que haverá manutenção ao bem. O mesmo bem pode ter mais do que um plano de manutenção, uma vez que pode ter essa necessidade em diferentes áreas.

| TRMD                          | Aplicar ans Here | ٩     |
|-------------------------------|------------------|-------|
| Descriptio                    | M" ine           | Notes |
| Data de Inicia<br>2030-077-34 |                  |       |
| Periodicidade (dies)<br>d     |                  |       |

Para criar-se um plano de manutenção clica-se no botão **+**. Devem ser introduzidos dados nos seguintes campos: título, descrição, data e fazer-se a associação de bens ao plano através do botão Avikar ace Bens Q.

No campo da periocidade devem ser indicados os dias de intervalo de tempo em que a manutenção deve ocorrer.

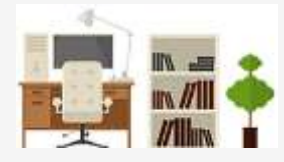

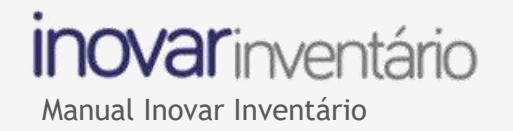

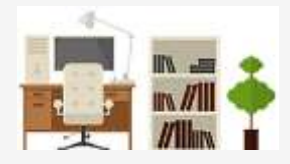

#### 5.2. Editar plano de manutenção

| Boos Lo      | cais Gestio   | Manuferição    | Diversos                                                                                                    |                                  |         |           | Gesto      | - 2021 C |
|--------------|---------------|----------------|----------------------------------------------------------------------------------------------------|----------------------------------|---------|-----------|------------|----------|
| LANO DI      | e manutenç    | ĂO             | and the second second se |                                  |         |           |            |          |
| Procises     |               | Pesquite techo | ada Q.                                                                                                    |                                  |         |           |            |          |
| Darts Inicia | Periodicidade | Gestor         | Titulo                                                                                                    | Descrição                        | M* Inv  | Executada | Avias      |          |
| 021-08-15    | 182           | Maria 1992     | Minutenção Estatores                                                                                                    | Manuferção Extotores - semestral | (Meter) |           | 2022-03-15 | 1/1      |

Para editar um plano de manutenção clica-se no botão 🖍. A alteração ao plano permite acrescentar ou eliminar bens. Estas opções estarão disponíveis assim que iniciar a edição.

#### 5.3. Registar intervenção ao plano e inserir anexos

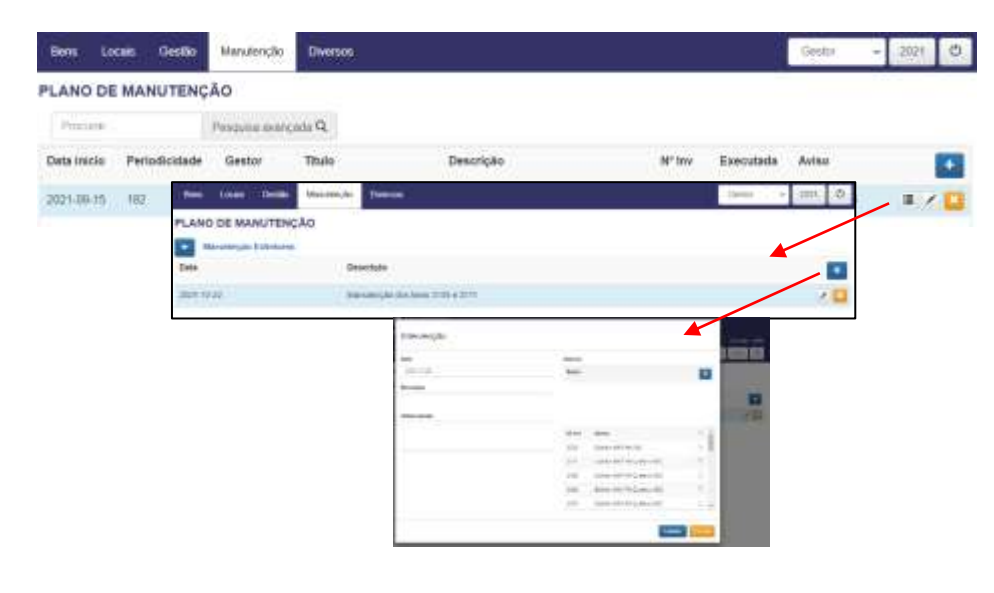

O botão do detalhe, in a linha do plano de manutenção, permite a visualização de intervenções que vão ocorrendo. É possível inserirem-se dados relativos à manutenção e adicionarem-se anexos como, por exemplo, a ficha de intervenção. Para isso deve-se usar o botão 🔹, que se encontra na janela após o clique no detalhe.

O botão Permite remover os dados introduzidos, desde que não existam intervenções associadas.

A manutenção de cada bem pode ser consultada na ficha individual do bem no menu 'Bens'.

#### 6. **Diversos**

#### 6.1. Configurações

| Configuraçãos Celtradonia Partis De | CCC.44      |      |            |              |           |       |      |
|-------------------------------------|-------------|------|------------|--------------|-----------|-------|------|
| ESCOLA                              |             |      |            |              |           |       |      |
| Natur                               | Moralia     |      | 100        |              |           |       |      |
| Agramments in Escans                |             |      |            |              |           |       |      |
| Destiger                            | Telefice    |      | Castrica   | pile Orginma |           |       |      |
|                                     |             |      |            |              |           |       |      |
| Divetor                             | PAC         |      | And DATIN  | u.           |           |       |      |
| Apravenent de Cacilité              | No parko    |      | 2018       |              |           |       |      |
| Convincency Taxana                  | 2018        | a.   | Arr. Labor |              |           |       |      |
| Agraphments in Dacate               | and bettern |      | 20182      | 279          |           |       | 1    |
|                                     | services    | 7.00 |            |              |           |       |      |
| EndPoint du Contabledade            |             |      |            |              |           |       |      |
|                                     |             |      |            |              |           |       |      |
|                                     |             |      |            |              | distance. | + 440 | CNR. |

No separador 'Configurações' devem preencher-se os dados da escola. No campo 'EndPoint da Contabilidade' deve inserir-se o link do *Inovar Contabilidade* até à palavra contabilidade. Por exemplo:

| EndPoint da Contabilidade            |  |
|--------------------------------------|--|
| http://localhost/InovarContabilidade |  |

É neste separador que se ativam, ou criam novos anos (civis e letivos).

#### 6.2. Utilizadores

|                     |                     | Card and a second second second second second second second second second second second second second second s |
|---------------------|---------------------|----------------------------------------------------------------------------------------------------|
| See Later Division  |                     | [11] Jun-10 [1] 205. 0                                                                                         |
| DIVERSOS            |                     |                                                                                                    |
| Compresión Universi | A Parts Declaration |                                                                                                    |
|                     |                     | (Private                                                                                                    |
| Difficulty          | Perla               |                                                                                                    |
| Securitação         | Samere              | 2                                                                                                    |
| technical           |                     |                                                                                                    |
| page-similer        |                     | 2                                                                                                    |
| 11120638            | same and a          | 1                                                                                                    |
| tara Desentrada     | #40                 | 1                                                                                                    |

Para adicionar-se um novo utilizador basta clicar no botão 📧 e, para remover, no botão 📧 .

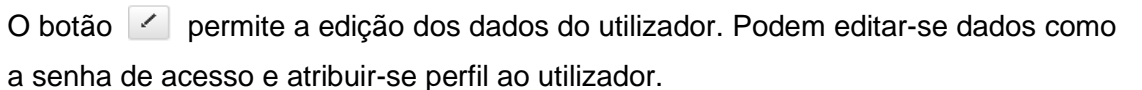

| Editor Utilizador                     | Editar Utilizadar |
|---------------------------------------|-------------------|
| 1000 - 100                            | [881]             |
| 1.000                                 | (Page and         |
|                                       | Deserve           |
| 100700                                | Dee               |
| <ul> <li></li> </ul>                  |                   |
| · · · · · · · · · · · · · · · · · · · |                   |
| (R) condition of a                    |                   |
|                                       |                   |

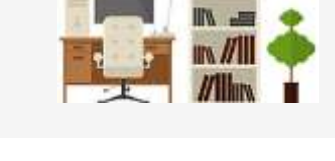

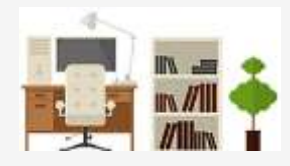

#### 6.3. Perfis

| lera Locala Oversia     |                |                        | Per-  | Reperve | e (* 3  | 018 0   |
|-------------------------|----------------|------------------------|-------|---------|---------|---------|
| DIVERSOS<br>Della antes | Nerto Destaque | 5 )                    |       |         |         |         |
| 'ertil                  |                | Nena                   | Oniar | Scitur  | Apágar  | Lettura |
| Reservesor              | 1              | Mierra Americzacjówa   |       | *       | ж.<br>- |         |
|                         |                | Merra da Datára Genara |       | 10      | 8       |         |
|                         |                | Meria Cadastro - Geral |       | w       | *       |         |
|                         |                | wena salentração       |       |         |         |         |
|                         |                | Acres Mental           |       | 10      | 16      |         |
|                         |                | Mena Configurações     |       | 9.      | × .     |         |
|                         |                | Mema Diverses - Genal  |       | 4       |         |         |
|                         |                | Herrs Tobelas          |       | 10.     |         |         |
|                         |                | Wena Utilizadores      | *     | ж.      | 8       |         |
|                         |                |                        |       |         |         |         |

No separador 'Perfis' poderão ser configurados os acessos a cada menu de acordo com a necessidade. Ao criar-se um novo perfil, deve-se colocar um visto nas opções que se pretende atribuir. Existem diferentes botões, com funcionalidades específicas:

- Adicionar novo perfil botão 11,
- Eliminar botão 🧧

#### 6.4. Impressão de mapas

|                    |                           | 1000004 | Datte Arpásição                   | Meetiline.                | io Aha      | 0 Man | /###\$80 0      | Cohiemas Outre    | 4.).  |
|--------------------|---------------------------|---------|-----------------------------------|---------------------------|-------------|-------|-----------------|-------------------|-------|
| r <sup>a</sup> law | Designação                |         | N* 99 10040                       | 104.00.22 - Oscillands Q. |             |       | ADDITE OF BRIDE |                   |       |
| 0007               | Deci Interne              |         | W <sup>a</sup> Inventário Inicial | First. Mar                | 6.0         |       | C. Exonomica    |                   |       |
| 0000               | Disco trians              |         |                                   | 108                       |             |       | 02/01.20E       | Q                 |       |
| 2005               | Disco Interno             |         | Denigroejaki                      | Moderu                    |             |       | D. Patronatia   |                   |       |
| 10004              | Disco interne             |         | Oscilimotper                      | 2020 CF                   |             |       | Classifiepts    | Q.                |       |
| 0003               | Disco Internel            |         | Gentur                            | Cor                       |             |       | C. Funcional    |                   |       |
| 1000               | Disco Interso             |         | Presson .                         | q                         |             |       |                 | 2.1.8             | Q     |
| 0001               | Disco Interno             |         | Duta                              | (Gaeg.,                   | Larguna Alt | latel | Formulada       |                   |       |
| 0000               | Deco Interes              |         | 2018-12-01                        |                           | 0           | 0     | 0               |                   | Q     |
| 996                | Disco mierrec             |         | Nº Requisição Ofici               | RDF                       |             |       | Allutaie        |                   |       |
| 101                | Disco Interno             |         |                                   | 3298                      |             |       | 342             |                   |       |
| 667                | Diano Interne             | _       | Locatoscilo                       | -                         | _           |       |                 |                   |       |
|                    | Contraction of the second |         |                                   |                           |             |       | О,              | Commission of the | -sin- |

| Para | ter  | acesso | à | impressão | dos | relatórios | deve | posicionar-se | no | menu | Locais | » |
|------|------|--------|---|-----------|-----|------------|------|---------------|----|------|--------|---|
| Cada | stro | ).     |   |           |     |            |      |               |    |      |        |   |

O botão de relatórios.

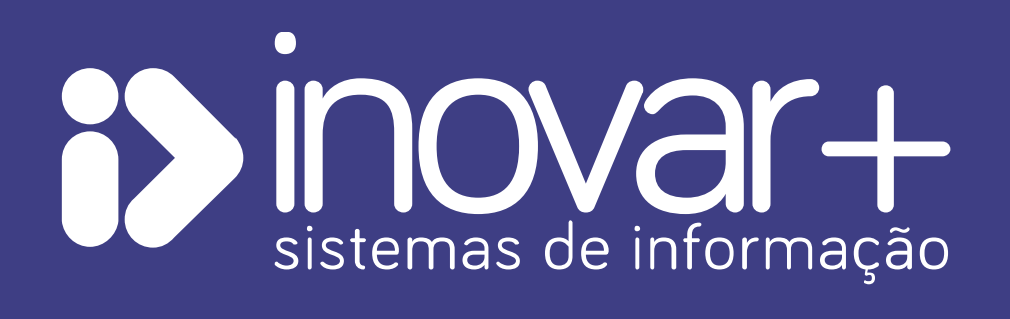